**Retrieve a Check Capture Administrator Offline Logon Profile** 

To retrieve a Check Capture Administrator Offline logon profile, complete the following steps:

1. Double-click the OTCnet Offline (Production or QA) icon on the workstation desktop.

Or

Click Start>Programs>OTCnet Offline (Production or QA)>Start OTCnet Offline (Production or QA). The OTCnet Offline Server Startup page appears.

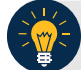

## **Application Tips**

- If the OTCnet Offline icon is not located on the workstation desktop or Start Menu, under Programs, download and install the OTCnet Offline Check Capture software.
- If the Offline server was previously started, proceed to Step 3.
- 2. Enter your **User ID** and **Password** in the appropriate text boxes and click **Log In** (if applicable). The *OTCnet Login* page appears.
- 3. Click the **Retrieve Admin Profile** hyperlink as shown in Figure 1. The *Retrieve Admin Profile* page appears.

| CTCCCEL<br>DEPOSITS MADE SIMPLE<br>EVICEAU OF THE FISCAL SERVICE |             |                        |
|------------------------------------------------------------------|-------------|------------------------|
| User Login<br>User ID:<br>Password:                              |             | Retrieve Admin Profile |
|                                                                  | Login Clear |                        |

#### Figure 1. OTCnet Offline Home Page

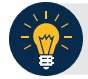

### **Application Tip**

Use the **Retrieve Admin Profile** hyperlink if this is the first time you are installing the OTCnet Offline application on your workstation or if you forgot your Offline password and had to create a new CCA Offline logon profile.

- 4. Enter your Online User ID and Online Password.
- 5. Under Proxy Server Configuration (if applicable):
  - Check Use Firewall Agent and enter the Firewall Agent
  - Check Use Proxy and enter Proxy Timeout, Proxy Password, Proxy Server and Proxy Port

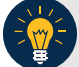

### Application Tips

- If **Proxy Server Configuration** settings are entered, they are saved in the system and can later be **viewed** and modified in **Terminal Configuration**.
- If the **Use Firewall Agent** option is enabled, the Firewall Agent is available for configuration and the agent name can be entered.
- If the Use Proxy option is enabled, then Proxy Timeout, Proxy Password, Proxy Server, and Proxy Port are available for configuration.
- The **Proxy Timeout** value is the number of minutes the application waits for a connection to the server before giving up. The maximum allowed timeout is 30 minutes.
- 6. Click **Retrieve Profile** as shown in Figure 2.

| Online User ID:        |                         |  |
|------------------------|-------------------------|--|
| Online Password:       |                         |  |
| Proxy Server Configura | tion                    |  |
| Use Firewall Agent     |                         |  |
| Firewall Agent         | blank                   |  |
| Use Proxy              |                         |  |
| Proxy Timeout          | blank                   |  |
| Proxy User             | blank                   |  |
| Proxy Password         | ••••••                  |  |
| Proxy Server           | blank                   |  |
| Proxy Port             | blank                   |  |
|                        | Retrieve Profile Cancel |  |

#### Figure 2. Retrieve Admin Profile Online Credentials

- 7. Enter your New Password, and Re-Enter New Password.
- 8. Click **Save**. A *Confirmation page* appears stating your new password has been set.

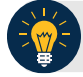

# Application Tips

- This new password is also the permanent password for your offline logon profile, used for starting up the Offline server and application.
- Once the profile is successfully downloaded and your permanent password is set, you are prompted to log in to the Offline application with your new password.
- If the profile download was unsuccessful, a message appears stating that the profile download was unsuccessful and to contact Customer Service for assistance.
- 9. Restart your computer to ensure that all OTCnet security features are fully enabled.